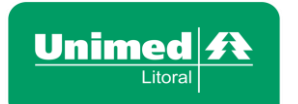

No portal do beneficiário você também consegue realizar solicitações de segunda via das carteirinhas dos beneficiários!

Os recursos tecnológicos fornecem a seus usuários uma melhora significativa na qualidade e no controle de seus processos, oferecendo mais facilidade de administração e gerenciamento das organizações e, consequentemente, o fortalecimento da relação entre Unimed Litoral e seus beneficiários.

Em caso de interesse, dúvidas e/ou sugestões da utilização da ferramenta, por favor, entre em contato com o gestor/vendedor do seu contrato na Unimed Litoral. Sua opinião é muito importante para a melhoria do processo.

# Abaixo você confere material explicativo que auxilia no processo de solicitação de segunda via de carteirinhas de beneficiários:

#### PASSO 1

Acessar a área exclusiva do cliente, com login e senha fornecidos pela operadora:

# **Clicar no link abaixo:**

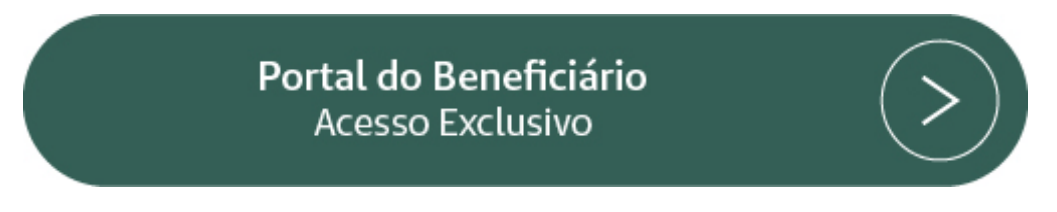

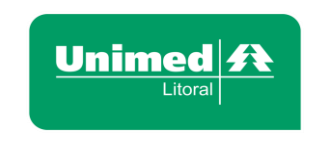

Na página abaixo deverá ser especificado o <u>Tipo de Usuário</u> "Estipulante/Contratante" e inserido Nome e senha do Usuário.

|                                      | Acessos exclusivos                                             |                                                              |
|--------------------------------------|----------------------------------------------------------------|--------------------------------------------------------------|
|                                      |                                                                | Tipo de usuário.<br>Optar por:<br>"Estipulante/Contratante". |
| 8                                    | Tipo de usuário: Estipulante / Contratar<br>Usuário:<br>Senha: | Esqueci minha senha                                          |
| Inserir nome do<br>"Usuário e Senha" | 🗢 Entrar                                                       |                                                              |
|                                      |                                                                |                                                              |

# PASSO 2

# Clicar no menu Beneficiário

| Página inicial                        |
|---------------------------------------|
| Beneficiário                          |
| » Consulta, alteração e rescisão      |
| » Incluir beneficiários               |
| » Movimentação beneficiários por lote |
| Consultas                             |
| Mensalidade                           |
| Comunicados                           |
| Relatórios                            |
| Gestão de arquivos                    |
| Alterar senha                         |
| Logoff                                |

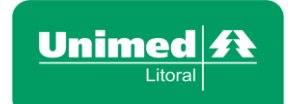

# PASSO 3

Clicar no submenu CONSULTA, ALTERAÇÃO E RESCISÃO.

Acessar o menu disponível no canto esquerdo (ver quadro verde), e selecionar Beneficiários a opção **Consulta,** alteração e rescisão.

| Página inicial                        |
|---------------------------------------|
| Beneficiário 😑                        |
| » Consulta, alteração e rescisão      |
| » Incluir beneficiários               |
| » Movimentação beneficiários por lote |
| Consultas                             |
| Mensalidade                           |
| Comunicados                           |
| Relatórios                            |
| Gestão de arquivos                    |
| Alterar senha                         |
| Logoff                                |

# PASSO 4

SOLICITAÇÃO 2ª VIA CARTEIRINHA.

Para solicitar a segunda via da carteirinha, deverá o responsável pela manutenção dos processos, localizar o beneficiário pelo nome, carteirinha, matrícula ou outra das opções de busca e clicar em Consultar, após o beneficiário ser localizado, marcar o beneficiário no campo conforme imagem abaixo. Após marcado clicar em ações Solicitar 2ª via de carteirinha.

| Página inicial<br>Boneficián                                                          | Açûm<br>• Deleter 2º de carteire          | Imprimir relativits                     | Beneficiários               |                          |                          |              |                 |                 |          |                 |         |
|---------------------------------------------------------------------------------------|-------------------------------------------|-----------------------------------------|-----------------------------|--------------------------|--------------------------|--------------|-----------------|-----------------|----------|-----------------|---------|
| <ul> <li>Inclur beneficièrice</li> <li>Worimentação beneficiêrice por lote</li> </ul> | Rescindir contrato     Ações beneficiário | e Robertege                             |                             |                          | Carlevinha               | P care       | People          | isa arangada    |          |                 |         |
| Consta                                                                                | - Alberter data de<br>administrico        | O Arrbas O (                            | uta adeales O Data reaciado | O Data repasse # Nanhuna |                          | 0+040620     | 11 🕅 AR         | 04072020 III    |          |                 |         |
| Hereshiele                                                                            | » Alterar localização                     |                                         |                             |                          |                          |              |                 | Sheet           | *        |                 |         |
| Constitutes                                                                           | Vireulo melge * Wasticula                 |                                         |                             |                          | O Tadas # Advo O Institu |              |                 |                 |          |                 |         |
| Relation                                                                              | Scherelander                              | ×                                       |                             |                          | 0                        | Situação Tra | statists (Sec.) | in a distantian |          |                 |         |
| Centilo de arquires                                                                   |                                           |                                         |                             |                          | -                        |              |                 |                 |          |                 |         |
| Alleriar serilio                                                                      | 1 - Beneficiários                         |                                         |                             |                          |                          |              |                 |                 |          |                 |         |
| Logal                                                                                 | Bonoficatio                               | io Carteira                             | Data contrata               | ção Dela prev re         | cislio Data rescislio    | Vincelo      | Tituler         | Tituleridade    | Situnção | Dela nescimento |         |
|                                                                                       | Suberlipdarte - Não poe                   | nai subestipularite<br>ORIO 02427071000 | 043007 01/11/2018           |                          |                          | _            | ,               | Taular          | Alivo    | 22/05/1940      | Dealter |

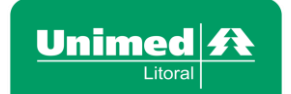

# Solicitação de Via Adicional do Cartão de Identificação

| Motivo da via adicional: SEGUNDA VIA                              |  |             |            |  |  |  |  |
|-------------------------------------------------------------------|--|-------------|------------|--|--|--|--|
|                                                                   |  | ✓ Confirmar | × Cancelar |  |  |  |  |
| Solicitação realizada com sucesso!<br>Número de controle: 1034618 |  |             |            |  |  |  |  |

Informar o motivo da segunda via da carteirinha e confirmar. PASSO 5

# Confirmar recebimento das carteirinhas:

Acessar o menu disponível no canto esquerdo (ver quadro verde), e selecionar a opção **Consultas, Consultar solicitações, no ícone Consulta, Solic. Carteira** e clicar ao lado de cada beneficiário **Confirmar recebimento**.

| Pages and                                                | Canada                           | *                       | Solicitação de Carteiras              |                |            |                                                                                                    |              |
|----------------------------------------------------------|----------------------------------|-------------------------|---------------------------------------|----------------|------------|----------------------------------------------------------------------------------------------------|--------------|
| Desetablish                                              | + Sole carbon                    |                         |                                       |                |            |                                                                                                    |              |
| Constant                                                 | + Sulic rescale                  | December advant         | Taken 1                               | Chaile service | Theoder    | Contrast.                                                                                                    |              |
| - Consider solutingles                                   | - Solic alteração vinculo        | DREY SILVA              | Recebida pelo beneficiário/empresa    | 18092018       | Defense    | Resalide                                                                                                    | -            |
| + Consultar contentitroses SIE<br>+ Consultar contenting | Sole alteração     Sole conserve | ED PALAORO              | Encenantiado ao bereficiário/empresa  | 0313/2019      | Definitive | Carbona materiality                                                                                                    | -            |
| o Consultar tabela de prepi                              | + Sole inclusio boxel            | BRIELABITTENCOURT       | Receitide pelo terreficianciengrese   | 18/06/2018     | Defeilurs  | Relation                                                                                                    | -            |
| Herealdeste                                              | 62427071000073004 HUDSON KLUG    |                         | Encaminhado ao beneficiáns/empresa    | 22/10/2018     | Owfenitive | Colour makeurs                                                                                                    |              |
| Comunities                                               | COLOROTOCOLESCO KARINA PASSOS    |                         | Encartoritado ao banafició colempreza | 1809/2018      | Defetitive | Index and install                                                                                                    | 3            |
| Helefferen                                               | 03427071000234808                | MARIA DE JESUS          | Enconomiado ao beneficiário/empresa   | 22/10/2018     | Delvelvo   | Colors and rate                                                                                                    | -            |
| Condition des compañeses                                 | 03427071001427004                | NATUR PIECEO            | Encarterhale as beneficial comments   | 1305/2018      | Deleter    | Taking Indexes                                                                                                    | and the same |
| Alterar weeks                                            | 03423071000091000                | Inclusion and Inclusion | Economia de la famade de la managa    | 2236/2018      | Defenter   | Contract of the local division of the local division of the local |              |
| i and                                                    | 63427071000015534                | WALTER REZENDE          | Encamentato ao beneficial-orienpress  | 22102018       | Detretor   | Entre and one                                                                                                    |              |